## 1.「OFFICE BANK Value」登録変更操作手順

通信環境設定の変更について、2025年1月6日(月)から初回ご利用までに、必ず変更操作をお願いします。 一括データ伝送をご利用の場合、1~2まで、ANSERをご利用の場合、3~6までの手順となります。 なお、「銀行名」・「支店名」の変更については、2025年2月3日(月)以降、ソフト製造メーカー提供予定の 「銀行支店辞書データファイル」最新版のインストール後に変更操作をお願いします。

※「銀行支店辞書データファイル」のインストール方法および操作方法については、メーカーホームページをご確認ください。 【メーカーホームページURL】 https://www.obcnet.jp/news/

| 【一括伝送サービスをご利用の場合】                                                                                                    |                                                                                                    |
|----------------------------------------------------------------------------------------------------|----------------------------------------------------------------------------------------------------|
| Concession         Concession         Conces | 「接続先銀行登録」を行います。                                                                                                    |
|                                                                                                    | <ul> <li>「みちのく銀行」の接続先情報を変更します。</li> <li>①銀行コード「0118」⇒「0117」</li> <li>※銀行名は「青森銀行」と表示されますが、このままご利用できます。</li> <li>※2025年2月以降、「銀行支店辞書データファイル」を取得後、「青森みちのく銀行」へ変更可能です。</li> <li>②接続先電話番号「0177751261」⇒「0177642430」</li> <li>③相手先IPアドレス「10.220.57.10」⇒「10.1.212.4」</li> <li>④「登録」をクリックします。</li> <li>⑤変更が必要な接続先を複数登録している場合、①~④を繰り返します。</li> <li>⑥すべての変更が終わりましたら「閉じる」をクリックします。</li> </ul> |
| 【ANSERサービスをご利用の場合】                                                                                                    |                                                                                                    |
| Internation         - 0 x           100 000-0000         100-0000         100-0000           100 000-0000         100-0000         100-0000           100 000-0000         100-0000         100-0000           100 000-0000         100-0000         100-0000           100 000-0000         100-0000         100-0000           100 0000         100-0000         100-0000           100 0000         100-0000         100-0000           100 0000         100-0000         100-0000           100 0000         100-0000         100-0000           100 00000         100-00000         100-0000           100 00000         100-00000         100-00000           100 000000         100-000000         100-000000           100 0000000000000000000000000000000000                                                                                                    | 「ANSER通信環境設定」を行います。                                                                                                    |
|                                                                                                    | 登録済一覧から、「みちのく銀行」の接続先情報を変更します。<br>すでに「青森銀行」が登録されている場合、この設定は不要です。<br>①銀行コード「0118」⇒「0117」<br>※銀行名は「青森銀行」と表示されますが、このままご利用できます。<br>※2025年2月以降、「銀行支店辞書データファイル」を取得後、<br>「青森みちのく銀行」へ変更可能です。<br>②「登録」をクリックします。<br>③変更が終わりましたら「閉じる」をクリックします。                                                                                                    |

## 1.「OFFICE BANK Value」登録変更操作手順

| CFFICE BANK Value      |                |          |                |         | -   | × |
|------------------------|----------------|----------|----------------|---------|-----|---|
| N川名名 EB02<br>データ名 EBデモ | #0480200 N-949 | 前日ログイン目時 | 2024/12/3 13/2 | 2:53    |     |   |
| ANSER                  | 一括伝送           | 外部データ処理  | 各種管理           | インターネット |     |   |
| サービス:                  | K=1-           | 77       | 9登録            |         |     |   |
| 1.残高照会                 | ٥              | 1.会社情報登  | ter 🛛          |         |     |   |
| 2.取引照会                 | ۲              | 2.振込先情報  | 1924 <b>3</b>  |         |     |   |
| 3.資金移動                 | ٥              | 3.グループ名  | 登録             |         |     |   |
| 4.マスタ登録                | •              |          |                |         |     |   |
| 5.通信エラー局               | 122 I          |          |                |         |     |   |
|                        |                |          |                |         |     |   |
|                        |                |          |                |         |     |   |
|                        |                |          |                | _       |     |   |
|                        |                |          |                |         | N 7 |   |
|                        |                |          |                |         |     |   |

5 ANSERサービスの「会社情報登録」を行います。

| 增正                                                                                           |                          |   |
|----------------------------------------------------------------------------------------------|--------------------------|---|
| 그 BT BT AVA * (2005 511 2015 201<br>응수가지 한 다음 부가지 고 (2015 2015 2015 2015 2015 2015 2015 2015 | 2004年8月<br>第15時章<br>大品林奈 |   |
|                                                                                              | 型律                       | _ |
|                                                                                              |                          |   |
|                                                                                              |                          |   |

| 6 | 「みちのく銀行」の口座が登録されている会社情報を変更します。       |
|---|--------------------------------------|
|   | ①支店コードをメモ等で記録しておきます。                 |
|   | ②銀行コード「0118」⇒「0117」                  |
|   | ※銀行名は「青森銀行」と表示されますが、このままご利用できます。     |
|   | ※2025年2月以降、「銀行支店辞書データファイル」を取得後、      |
|   | 「青森みちのく銀行」へ変更可能です。                   |
|   | ③支店コードが空白になっている場合、①で記録した支店コードを入力します。 |
|   | ※支店名は空白のままですが、このままご利用できます。           |
|   | ※2025年2月以降、「銀行支店辞書データファイル」を取得後、      |
|   | 正しい支店名を登録できます。                       |
|   | ④預金種目を変更します。                         |
|   | 普通預金:「12」⇒「1」、当座預金:「11」⇒「2」          |
|   | ⑤「登録」をクリックします。                       |
|   | ⑥みちのく銀行の口座が登録されている会社情報を複数登録している場合、   |
|   | ①~⑤を繰り返します。                          |
|   | ⑦すべての変更が終わりましたら「閉じる」をクリックします。        |
|   |                                      |

以上